## Instructions for Intel Employees for Donation Matching Program via Benevity

- 1. New Donations:
  - a. Log onto <a href="http://intel.benevity.org">http://intel.benevity.org</a>
  - b. Blue badge employees can enter the site from within Intel network directly from the above link.
  - c. Search for *HECSA* under "cause" portal. Don't mention any services in Memo field. Your donation money under a given project will support any of the HECSA causes for the overall benefit of the organization.
  - d. Donate desired amount and Benevity will match your amount to HECSA.
  - e. Benevity will generate receipt for the donation (via email).
- 2. Past Donations:
  - a. Log onto <a href="http://intel.benevity.org">http://intel.benevity.org</a>
  - b. Blue badge employees can enter the site from within Intel directly from the above.
  - c. Search for *HECSA* under "cause" and choose one of the projects listed that you want to donate.
  - d. <u>Obtain receipt for donations made in 2016 from temple front desk or</u> <u>email to hecsapdx@gmail.com</u> and upload to site.
  - e. Benevity will approve the receipt and pay the Intel matching funds to HECSA